# Guide to Updating Your Email Automations for Authenticated Domain Sending (Ultimate formerly Max Classic)@

#### This article applies to:

In alignment with domain authentication requirements from Google, Yahoo, and other email providers, Keap will begin enforcing email to be sent only from authenticated domains (domains that show as "Connected" in your app).

For automations that are using the "Contact Owner" as the email sender, you will need to ensure that any user who is a contact owner has an authenticated and connected email domain associated with their app. To update your email follow along with the steps below.

For Ultimate users, you can access the settings by clicking on the icon located in the bottom left corner of your app. Once there, you'll find that the layout and options within the reports and settings pages are consistent with those in the Classic version.

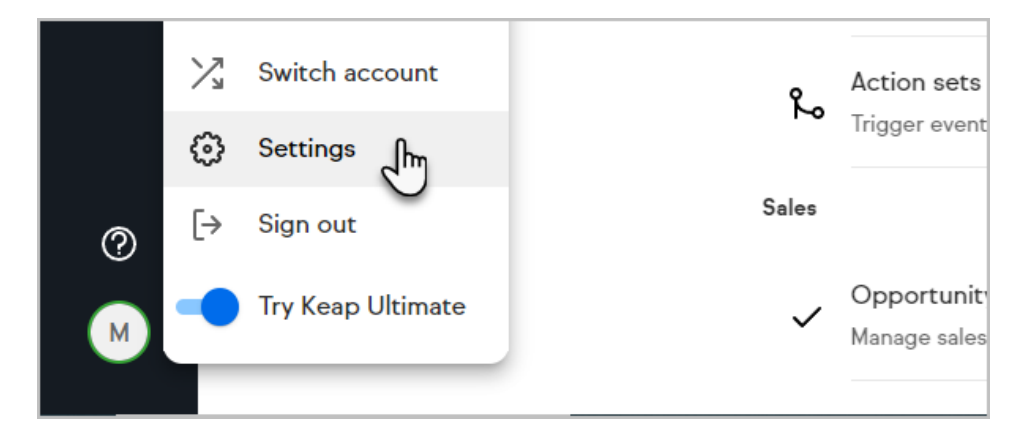

- 1. Audit users
- 2. Set your default contact owner
- 3. Update Contact Owners

## Audit users

Audit users associated with your app to confirm that they have an authenticated domain set up as their sender email address

**Classic users** - To check which domains are authenticated and connected to your app, navigate to **Marketing settings**  $\rightarrow$  search for **email authentication** 

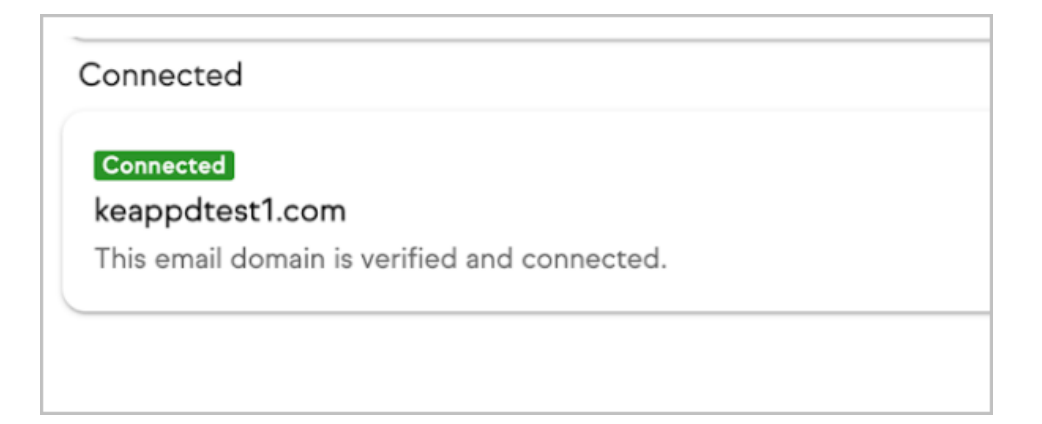

Once you know which domains are connected, navigate to **Admin settings**  $\rightarrow$  **Users**. From there you can view the email associated with each user. Confirm that all users that send emails to contacts are using an authenticated email domain, if a user is not using a connected domain follow the steps below:

- 1. If you plan on having that user send email, have them update their profile email to use a connected domain
  - For Classic to update the email associated with your profile, you will need to click on the profile icon → Edit my profile

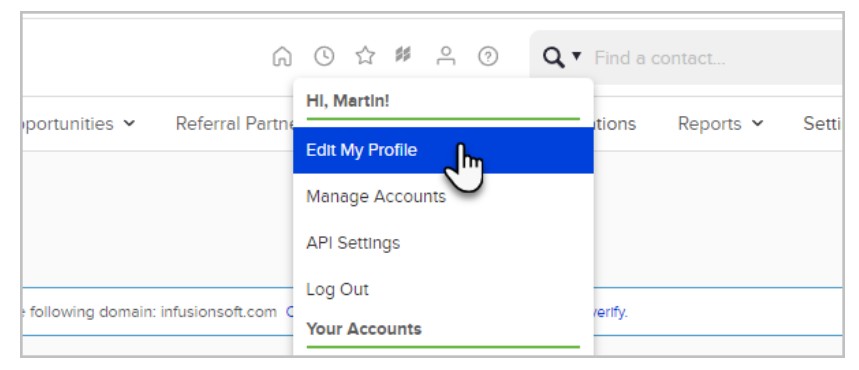

2. For Ultimate to update the email associated with your profile, you will need to click on the **profile icon**  $\rightarrow$  and just click on your profile

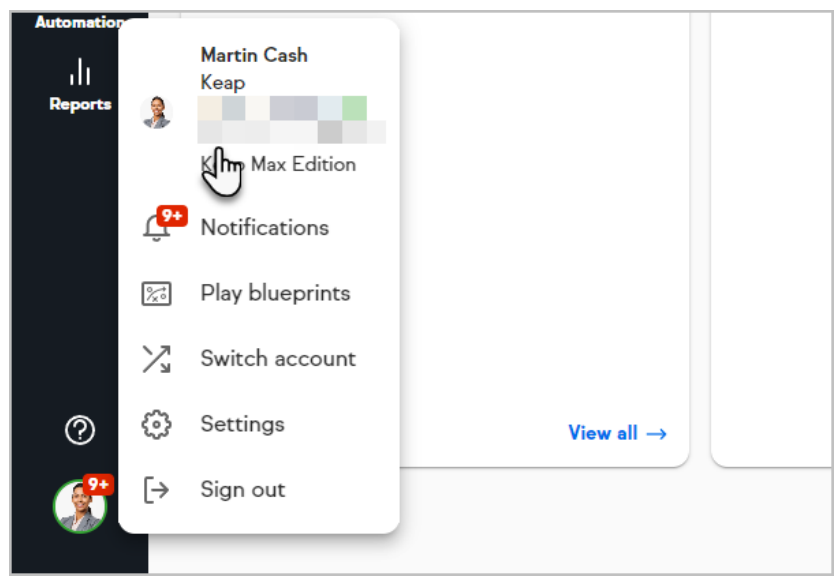

 Once you are in your profile you will need to change the email section under Personal info to use an authenticated and connected domain. When you've updated the email, simply click save and you'll be ready to send email. 2. If the user will not be sending email, note down the user name for theUpdate Contact Owner step

## Set your default contact owner

To configure your default contact owner, which will serve as the email sender for any contacts lacking an assigned owner when the "contact owner" sender option is selected in your Automations or Campaigns follow these steps:

#### 1. Navigate to Marketing → Settings → Template Defaults

- 2. On the page, locate **Default User** and select a user with an authenticated domain to serve as the default email sender/contact owner for any contacts without an assigned contact owner.
- 3. After selecting the user to be your default contact owner, click**Save** to apply the changes.

| Merge Defaults ⑦ |                                                             |
|------------------|-------------------------------------------------------------|
| Default User:    | Martin Cash 🧊                                               |
| Contact          | This context merges fields from a Contact record, the conta |
| Credit Card      | This context merges fields from a credit card record.       |
| Invoice          | This context merges fields from an invoice record.          |
| Lead             | This context merges fields from a lead record.              |
| Save             |                                                             |

## Update Contact Owners

Keap enables you to update your contact owners in bulk. To do this, simply follow these steps:

1. Navigate to the CRM  $\rightarrow$  Contacts page

| ≡ keap        |                   | 6 O A              | \$\$ , |
|---------------|-------------------|--------------------|--------|
| My Nav        | CRM               | Marketing          | E-     |
| 🕥 Start Page  | Contacts          | Automation Builder | E      |
| T             | Con               | Email & Broadcasts | ¢      |
|               | Opportunities     | Lead Generation    | F      |
| Customize Now | Referral Partners | Templates          | F      |
| 1             | 1.6               | - · ·              |        |

2. Select the Edit Criteria/Columns

| Contacts 🗸 | Companies 🗸 | Opportunities $\checkmark$ | Referral Partners 🗸 | Visitors |
|------------|-------------|----------------------------|---------------------|----------|
| Contac     | ts          |                            |                     |          |
| Actions ~  | New Search  | dit Criteria/Columns       | Save                |          |
| □ - 215    | results     | J.                         |                     |          |
|            |             |                            |                     |          |
| Leona      | rd Adams    |                            |                     |          |

3. Select the Misc Criteria tab

|                                                                                      |             |               |               |         | - |  | ×   |
|--------------------------------------------------------------------------------------|-------------|---------------|---------------|---------|---|--|-----|
| eports/searchTemplate.jsp?reportClass=AdvContactSearch&action=none&reportStateId=f0e |             |               |               |         |   |  |     |
|                                                                                      |             |               |               |         |   |  | *   |
| Address                                                                              | Phone/Email | Custom Fields | Misc Criteria | Columns |   |  |     |
|                                                                                      |             |               | J.            |         |   |  |     |
|                                                                                      |             |               |               |         |   |  | - 1 |
| ~                                                                                    |             |               |               |         |   |  |     |
|                                                                                      |             |               |               |         |   |  |     |

4. Scroll down to the "Owner ID" section, set to "contains any" and select both "unassigned" and users who do not have an authenticated domain (you can select multiple users by holding down the Ctrl key and clicking on the desired users) and click on the OK button

| Owner   | ID contains any v                |
|---------|----------------------------------|
| er      | Unassigned                       |
|         | Current User<br>Bobbie Jo Gregor |
|         | Martin Cash                      |
| -       | Martin Cash<br>Martin Dash       |
|         | *                                |
| y       | Id                               |
| e       |                                  |
| Id Rang | je -                             |

5. Once you've reached the results page, you have three options for selecting the contacts whose contact owners you wish to update. You can select contacts individually, choose all results, or select only the contacts displayed on the current page. Determine which contacts you need to update

| Owner ID co | ntains any: Unassigned <b>x</b> Bobbie Jo Gregor <b>x</b> Martin Cash <b>x</b> |
|-------------|--------------------------------------------------------------------------------|
| Actions ~   | New Search Edit Criteria/Columns Save Print                                    |

 Once you have the contacts selected, you will want to click on the Actions dropdown and select Mass Update Contacts (easiest way to find this is by using the search bar)

| Owner ID co | ntains any: Una | assigned <b>X</b> | Bobbie Jo G | regor <b>x</b> Martin |
|-------------|-----------------|-------------------|-------------|-----------------------|
| Actions ~   | New Search      | Edit Criter       | ia/Columns  | Save Print            |
| Q mass      |                 |                   |             |                       |
| Mass Upd    | ate Contacts    | n                 |             |                       |

7. Next, check the box next to "Owner ID" and select the user you want to set as the new contact owner.

| Lead Source |                             |
|-------------|-----------------------------|
| Owner ID    | Please select an owner id ~ |
| Time Zone   | U                           |
| Language    |                             |
|             |                             |

 Then, scroll down and tick the box labeled "Allow empty values to clear data," and finally, click the "Process Action" button to apply the changes

|               | Survey Answer                                        |            |
|---------------|------------------------------------------------------|------------|
| Option        |                                                      |            |
| Allow empty   | values to clear data(except First Name or Last Name) |            |
| Process Actio | n Cancel                                             |            |
|               |                                                      | 1.70.0.666 |